3) Ahora desplácese hacia abajo hasta que vea la aplicación iReady, luego haga clic en ella

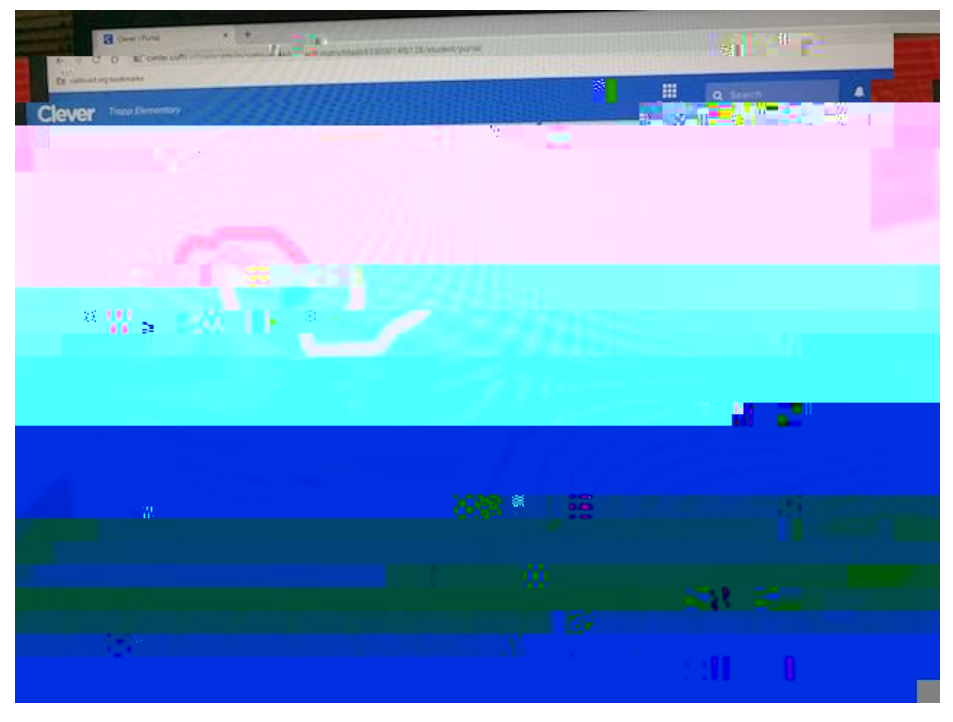

 A continuación, seleccione Lectura o Matemáticas, pero aún tiene que completar ambos Diagnósticos

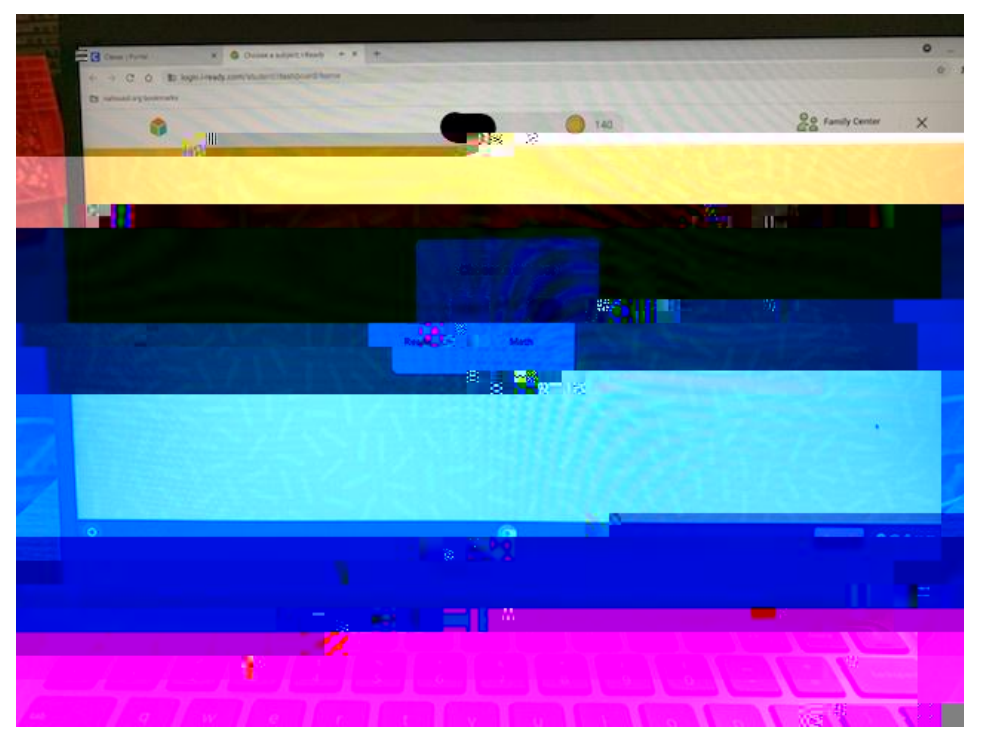

 Luego, en cada Asunto dirá Diagnóstico de lectura o Diagnóstico matemático, haga clic en el botón verde

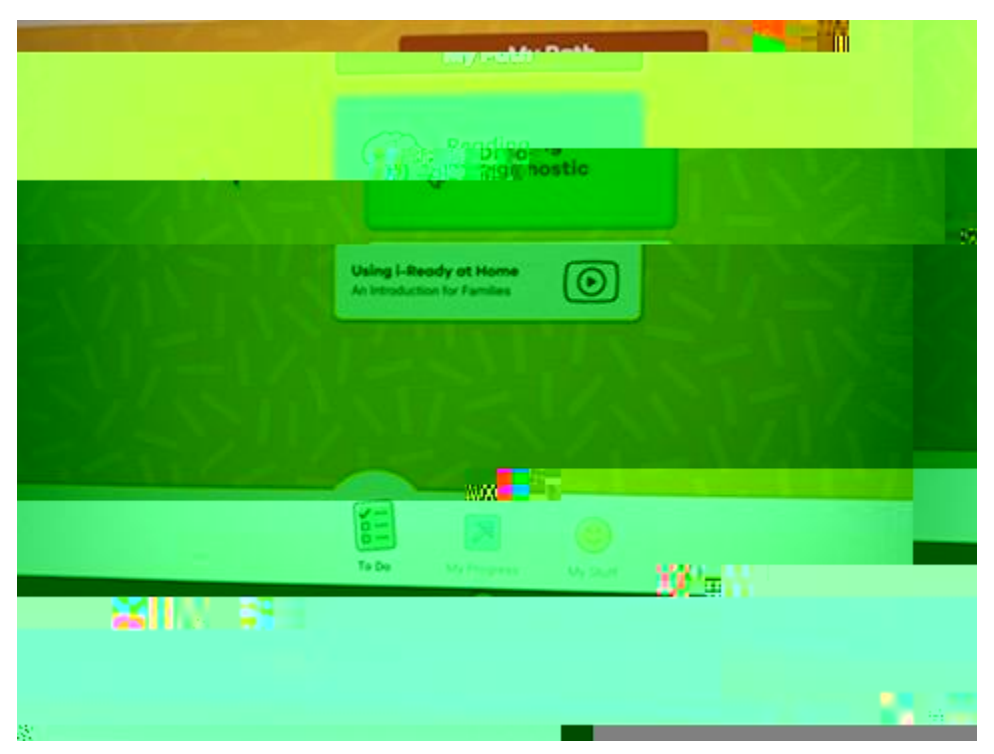